### МИНИСТЕРСТВО ОБРАЗОВАНИЯ РЕСПУБЛИКИ БЕЛАРУСЬ

## УЧРЕЖДЕНИЕ ОБРАЗОВАНИЯ «БРЕСТСКИЙ ГОССУДАРСТВЕННЫЙ ТЕХНИЧЕСКИЙ УНИВЕРСИТЕТ»

### КАФЕДРА СТРОИТЕЛЬНЫХ КОНСТРУКЦИЙ

# МЕТОДИЧЕСКИЕ УКАЗАНИЯ

(инструкция пользователя)

по проектированию центрально - нагруженных стальных ьзованием ИВК «*SHUMAX*» по дисциплине «*METAЛЛИЧЕ*стержней с испол*СКИЕ КОНСТРУКЦИИ*» для практических занятий, курсового и дипломного проектирования

Для студентов специальности «ПРОМЫШЛЕННОЕ И ГРАЖДАНСКОЕ СТРОИТЕЛЬСТВО» (70 02 01) очной и заочной форм обучения

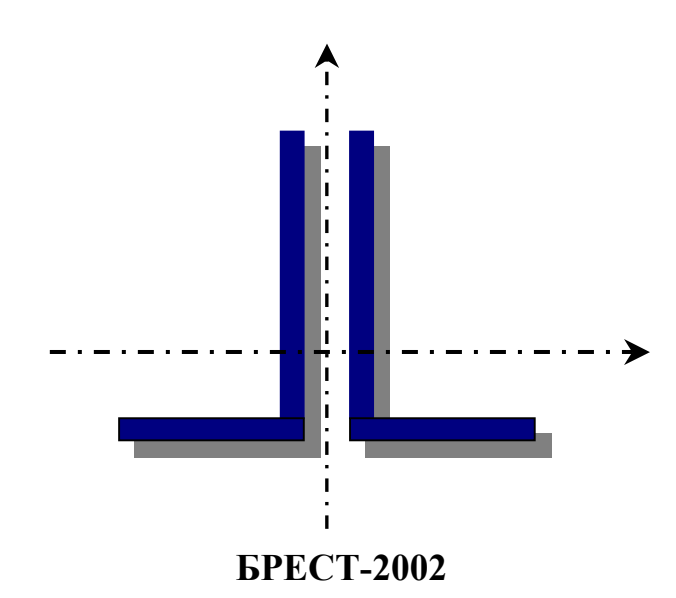

### УДК 624.014 (07)

Данная «Инструкция» Содержит указания по использованию ИВК «Shumax», предназначенного для подбора сечений сплошного сечения из прокатных и холодногнутых профилей, а также некоторые теоретические сведения по подбору сечений центрально – нагруженных стержней.

Методические указания разработаны в соответствии с программой курса «Металлические конструкции» для студентов специальности «Промышленное и гражданское строительство» (70 02 01) очной и заочной форм обучения для использования в курсовом и дипломном проектировании.

Составители: Шурин А.Б., ассистент, Мухин А.В., профессор, к.т.н.

Рецензент: Шикасюк Н.С., директор ОДО НПП Брест-КАД

Учреждение образования

© Брестский государственный технический университет, 2002 г.

### введение

Автоматизированная система подбора центрально - нагруженных стальных стержней *SHUMAX* разработана на кафедре строительных конструкций Брестского государственного технического университета (БГТУ) в 2000 году. Разработанная авторами структура информационно – вычислительного комплекса (ИВК) позволяет существенно сократить время на обучение, сконцентрировать внимание учащихся на методике расчета и самой сути проектирования.

Цель ИВК SHUMAX - это научить студентов использовать нормативные материалы при расчете стальных конструкций. В виду того, что сам процесс проектирования стальных ферм, структур, оболочек в большей части состоит из однообразной работы по подбору самих сечений стержней, из которых и состоят эти конструкции, то программа позволяет сократить временные затраты при их подборе.

Центрально нагруженные продольными силами стальные конструкции входят в состав стержневых конструкций: стропильных и связевых ферм, опор эстакад, галерей, колонн, стоек и т.д.

Стержнем принято считать элемент, у которого длина в 5 и более раз превосходит наибольший поперечный размер его сечения.

Стержни, работающие на растяжение, рассчитывают на прочность, без учета ослабления отверстиями по длине, и на предельную гибкость.

Сжатые элементы рассчитывают на общую устойчивость и предельную гибкость. Местная устойчивость элементов сечений не рассматривается. Также в программе не проверяется изгибно-крутильная форма потери устойчивости для тонкостенных сжатых стержней.

В предлагаемой программе сечение стержней и их проверка выполняется по методике предельных состояний, которая регламентируется ИСО 2394-1986 «Общие принципы проверки надежности конструкций», стандартом СЭВ 384-87 «Надежность строительных конструкций и оснований. Основные положения расчета», СНиП 2.01.07-85 «Нагрузки и воздействия». Расчет стержней выполняется по первой группе предельных состояний, после наступления которой он становится непригодным к эксплуатации. Проектирование стержней выполняется в соответствии с требованиями СНиП II-23-81<sup>\*</sup> «Стальные конструкции».

Достоинством ИВК является наглядность на экране всех нормативных документов и материалов, а также наличие блока обучения. Программа может работать как в обучающем режиме, так и в автоматизированном, осуществляющем перебор всех типоразмеров стержней по заданному предварительно типу сечения. При работе в обучающем режиме расчет ведется в форме диалога с пользователем. При неправильном шаге или возникновении ошибки выдаются рекомендации о дальнейшем шаге.

В программу встроена обширная база данных по сортаменту, выпускаемому в странах СНГ, который постоянно пополняется. На данный момент ИВК позволяет подобрать сечения стержней из:

- равнополочных уголков по ГОСТ 8509-93;
- неравнополочных уголков по ГОСТ 8510-86\*;
- балочных, широкополочных и колонных тавров по ГОСТ 26020-83;
- электросварных прямошовных труб по ГОСТ 10704-76\*;
- профилей гнутых, замкнутых сварных квадратных и прямоугольных по ТУ 36-2287-80.

Рассматриваются стержни из фасонных и холодногнутых профилей, выполненные из сталей по ГОСТ 27772-88: C235, C245, C255, C275, C285, C345, C345K, C375, C390, C390K, C440, C590, C590K.

ИВК *SHUMAX* прошел тестирование и используется в процессе обучения на кафедре строительных конструкций БГТУ.

Программа функционирует под OS Windows 9x/ME/NT/2000. Для работы необходимо наличие 3 Мб свободного места на жестком диске.

### Примечание:

Для работы программы необходимо, чтобы в системе в качестве разделителя целой и дробной частей числа была установлена точка.

Если при запуске программы появилось окно, представленное на рисунке 1, выполните действия указанные в нем:

| Внимание!                                                                                                    | 1 |
|----------------------------------------------------------------------------------------------------|---|
| В операционной системе в качестве разделителя целой и дробной<br>части числа установлена запятая. Для нормальной работы прог-<br>раммы проделайте пожалуйста следующие действия. |   |
| 1. Откройте панель управления                                                                                                    |   |
| 2. В панели управления запустите "Язык и стандарты"                                                                                                    |   |
| <ol> <li>В закладке "Числа" в качестве разделителя целой и дробной<br/>частей числа установите точку и нажмите клавишу <ok>.</ok></li> </ol>                                     |   |
| 4. Запустите программу заново.                                                                                                    |   |
| CK OK                                                                                                    |   |

Рис. 1.

### 1. ОСНОВНЫЕ ПОЛОЖЕНИЯ РАСЧЕТА

Исходными данными при проектировании являются:

- 1. Расчетная схема стержня, которая включает расчетное значение продольной силы N ( $\kappa H$ ); расчетные длины стержня:  $\mu_x \cdot l_x$ ,  $\mu_y \cdot l_y$ , где  $\mu_x$ ,  $\mu_y$  коэффициенты приведения геометрической длины к расчетной;  $l_x$ ,  $l_y$  длины стержня между опорами;
- 2. Вид сечения стержня из библиотеки сечений;
- **3.** Класс стали по ГОСТ 27772-88.

#### 1.1. Расчет центрально-растянутых элементов

Расчет растянутых элементов выполняется по алгоритму, приведенному в таблице 1.

| Таблица | 1 |
|---------|---|
|---------|---|

| N⁰ | Название                                   | Растяжение                                                        | Сжатие                                                                     |
|----|--------------------------------------------|-------------------------------------------------------------------|----------------------------------------------------------------------------|
| 1  | 2                                          | 3                                                                 | 4                                                                          |
| 1  | Расчетная длина стержня                    | $l_x = l \cdot \mu_x; \qquad l_y = l$                             | $\cdot \mu_y$                                                              |
| 2  | Определение требуемой пло-<br>щади сечения | $A_{TP} = \frac{N \cdot \gamma_n}{R_y \cdot \gamma_c}$            | $A_{TP} = \frac{N \cdot \gamma_n}{R_y \cdot \gamma_c \cdot \varphi}$       |
| 3  | Гибкость стержня                           | $\lambda_x = \frac{l_x}{i_x}; \qquad \lambda_y = \frac{l_y}{i_y}$ |                                                                            |
| 4  | Условие прочности и устойчи-<br>вости      | $\sigma = \frac{N \cdot \gamma_n}{A} \le R_y \cdot \gamma_c$      | $\sigma = \frac{N \cdot \gamma_n}{\varphi \cdot A} \le R_y \cdot \gamma_c$ |
| 5  | Проверка по гибкости                       | $\lambda_{\max} \leq \lambda_U$                                   |                                                                            |

*N* - расчетная продольная сила, принимаемая в соответствии с таблицей расчетных комбинаций нагрузок по результатам статического расчета строительных конструкций (шаг 3).

Коэффициент условий работы  $\gamma_c$  (шаг 4) - принимается по таблице 6 [1]; в зависимости от назначения элемента учитывает:

- факторы, которые не учитываются прямым путем, или их учет является сложной задачей;
- случайное отклонение от расчетной схемы элемента или конструкции, имеющего нелинейную работу и ползучесть материала;
- степень повреждаемости при транспортировании, монтаже и эксплуатации;
- коррозию и биологические воздействия.

Коэффициент надежности по назначению  $\gamma_n$  (**шаг 4**) - принимается в зависимости от класса ответственности зданий и сооружений при сборе нагрузок в соответствии с приказом №9 ГОССТРОЯ РБ от 30.10.1992 г [приложение 1].

При проектировании стержней в программе необходимо принять  $A_n = A$ , то есть ослабления отверстиями по длине стержня не учитываются. Предел текучести стали  $R_y$  (шаг 4) принимается по таблице 51 [2] в зависимости от класса стали, толщины и вида проката.

Для растянутых элементов должны выполняться требования предельной гибкости, которые обоснованы практикой такелажно-монтажных операций, практикой монтажа и эксплуатации.

Величины предельных гибкостей  $\overline{\lambda}_{u}$  регламентируются табл. 20 [1] (шаг 5).

Для горизонтальных и наклонных элементов с проекцией длины на горизонтальную плоскость менее 8 м эти требования гарантируют их нормальную эксплуатацию. При длинах этой проекции более 8м следует проверить, чтобы их прогиб под действием собственного веса был менее  $\frac{1}{500}$  для растянутых основных элементов конструкций,  $\frac{1}{200}$  для растянутых элементов связей при наличии динамики,  $\frac{1}{150}$  для прочих растянутых элементов связей. Все это справедливо при отсутствии предварительного напряжения растянутых элементов.

#### 1.2. Расчет центрально-сжатых сплошностенчатых элементов

Расчет на общую устойчивость выполняется по алгоритму, приведенному в таблице 1, где:

- значения коэффициента продольного изгиба  $\varphi$  определяются по формулам таблицы 2, в которых он зависит от гибкости стержня  $\lambda$  и предела текучести стали  $R_y$ , формы сечения стержня, диаграммы деформирования стали в координатах  $\overline{\sigma} = \frac{\sigma}{R_y}$ ,  $\overline{\varepsilon} = \frac{\varepsilon \cdot E}{R_y}$ , начального прогиба стержня  $\overline{\lambda} = \frac{1}{750}$ .

Величины придельных гибкостей сжатых элементов регламентируется табл.20 [2].

Для наклонных и горизонтальных сжатых элементов при длине их горизонтальных проекций более 8 м следует убедиться, что их прогиб от действием собственного веса для основных элементов не превышал  $\frac{1}{750}$ , а для связевых и второстепенных -  $\frac{1}{200}$ .

Определение коэффициента продольного изгиба  $\varphi$ 

Таблица 2.

| Предельная гибкость $\overline{\lambda} = \lambda \cdot \sqrt{\frac{R_y}{E}}$ | Коэффициент $\varphi$                                                              |
|-------------------------------------------------------------------------------|------------------------------------------------------------------------------------|
| $\overline{\lambda} \le 2.5$                                                  | $\varphi = 1 - 0,666 \cdot \overline{\lambda} / \lambda$                           |
| $2.5 < \overline{\lambda} \le 4.5$                                            | $\varphi = 1.46 - 0.4 \cdot \overline{\lambda} + 0.021 \cdot \overline{\lambda}^2$ |
| $\overline{\lambda} > 4.5$                                                    | $\varphi = 332 / \left[ \overline{\lambda}^2 \cdot (5 - \lambda) \right]$          |

#### 1.3. Определение коэффициентов приведения расчетных длин $\,\mu$

Сечения стержней имеют различные моменты инерции относительно произвольно выбираемых осей. Как правило, рассматриваемые в программе сечения, имеют одну или две оси симметрии, которые и являются главными. Эти направления являются экстремальными, поэтому расчет осуществляется для форм потери устойчивости относительно главных осей. Прочие формы потери устойчивости в промежуточных плоскостях не рассматриваются. Проверка выполняется на выбранную форму потери общей устойчивости, которые определяются своими расчетными длинами и, соответственно, коэффициентами приведения расчетных длин *µ*.

Расчетную длину *l*<sub>ef</sub> элементов плоских ферм принимают:

- в плоскости фермы для поясов и опорных раскосов и стоек равной расстоянию между центрами узлов l ( $l_{ef} = l$ ), а для прочих элементов  $l_{ef} = 0.8 \cdot l$ ;
- в направлении из плоскости фермы для всех элементов равной расстоянию l<sub>1</sub> между узлами, закрепленными от смещения из плоскости фермы (для поясов это расстояние между точками закрепления горизонтальных связей или точками приварки жестких плит покрытия, т.е. l<sub>ef</sub> = l<sub>1</sub>; для элементов решетки – расстояния между центрами узлов, или l<sub>ef</sub> = l).

### 2. ПОРЯДОК РАБОТЫ С ПРОГРАММОЙ

#### Шаг 1. Запуск программы

Для запуска ИВК "Shumax" два раза щелкните мышью по значку с изображением сечения стержня из двух уголков (рис.2.1)

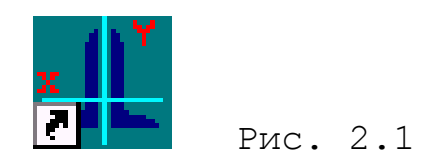

и попадете прямо в главное окно программы (рис.2.2).

| Главное                                                  |              |       |
|----------------------------------------------------------|--------------|-------|
| меню про-                                                |              |       |
| Полбор сечений центрально-насруженных стальных элементов |              |       |
| Файл Подбор Исходные даные Сортамент ?                   |              | Выход |
|                                                          | ИЗ           | про-  |
| Панель                                                   |              |       |
| инструментов                                             |              |       |
|                                                          |              |       |
|                                                          |              |       |
|                                                          |              |       |
|                                                          |              |       |
|                                                          |              |       |
|                                                          |              |       |
|                                                          |              |       |
| Andrei Shuryn 01/02/2002 Home Computing Laboratory τ, (0 | 162) 24-34-5 | 5 //. |

Рис.2.2. Главное окно ИВК «Shumax»

В самом верху расположено главное меню программы, с помощью которого пользователь может выполнять все необходимые действия шаг за шагом. Для ускорения доступа к режимам под главным меню расположена панель инструментов (рис.2.3).

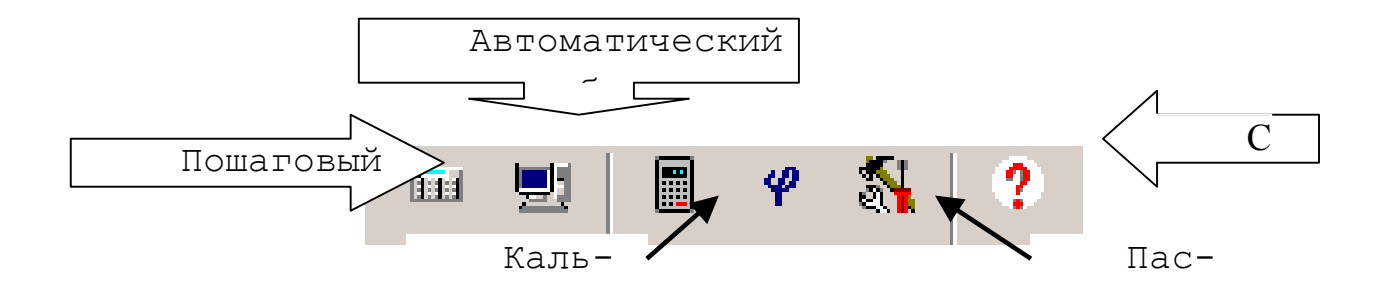

Рис. 2.3. Панель инструментов

#### Шаг 2. Начало расчета

Для начала расчета необходимо нажать на кнопку - в случае пошагового подбора, и на кнопку - в случае автоматического подбора сечений стержней. Перед вами автоматически появится окно "Паспорт" (рис.2.4), где можно: выбрать расположение директории, куда будут записываться файлы с результатами (нажмите на кнопку **b** в строке путь); ввести имя файла с результатами (строка 2) и другую необходимую информацию. Для продолжения нажмите на кнопку **Ok**.<sup>1</sup>

 $<sup>^1</sup>$  В программе во всех последующих случаях нажатие клавиши <Ok> запоминает введенную информацию.

| Пасспорт           |
|--------------------|
| Путь -             |
| Имя файла - Noname |
| Шифр -             |
| Илия, фаминлия -   |
| Организация - БГТУ |
| ( ОК               |

Рис. 2.4. Окно с паспор-

TOM

#### Шаг 3. Ввод исходных данных

После заполнения паспорта перед вами появится окно для ввода основных исходных данных (рис. 2.5). Его можно также вызвать, нажав на кнопку Ν

в главной панели инструментов (рис. 2.3).

| Ввод исходных данных                                                                                                    | ×                                                 |
|----------------------------------------------------------------------------------------------------|---------------------------------------------------|
| Название стержня - 1<br>Продольная сила в Кн (по модулю) - 500.0<br>Геометрическая длина стержня в мм - 3000.0                                                                                          | Выберете:<br>С Растяжение<br>С Сжатие             |
| ✓ Максимальное усилие в стержнях решетки, в Кн (по в         Примечание:         +F       Растяжение         +F       Растяжение         -F       Сжатие         -F       Сжатие         -F       Ди у- | модулю) - 500.0<br>1.0<br>1.0<br>Справка<br>Далее |

Рис. 2.5. Ввод исходных данных

Данное окно позволяет:

- ввести название или номер стержня;

- продольную силу в кН и задать растяжение или сжатие стержня;
- геометрическую длину стержня в мм<sup>2</sup> и задать коэффициенты приведения геометрической длины к расчетной<sup>3</sup> µ;
- задать усилие в опорном раскосе, необходимое для определения толщины фасонки в стержнях ферм из уголков.

Нажатие клавиши **Ok** сохраняет введенные данные по стержню и выводит дополнительную панель инструментов (рис. 2.6).

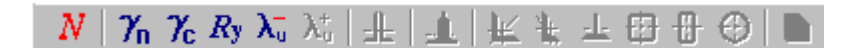

#### Рис.2.6. Дополнительная панель инструментов

При нажатии на кнопку <u>Далее...</u> будет осуществлен переход к **Шагу 4**.

#### Шаг 4. Ввод дополнительных данных

Здесь вы можете изменить:

- Коэффициент надежности по назначению γ<sub>n</sub> кнопка <sup>γ</sup><sub>n</sub> (рис. 2.7). По умолчанию принят равным единице.
- Коэффициент условий работы γ<sub>c</sub> кнопка *<sup>\*</sup>* (рис. 2.8). По умолчанию принят равным единице (т. 6\* [2]).
- Класс стали кнопка *Ry* (рис. 2.9). По умолчанию принята сталь C235 (т. 51\* [2]).

<sup>&</sup>lt;sup>2</sup> Геометрическая длина стержня – расстояние между центрами узлов, примыкающих к данному стержню.

<sup>&</sup>lt;sup>3</sup> Расчетная длина стержня в плоскости равна  $l_x = l \cdot \mu_x$ , из плоскости –  $l_y = l \cdot \mu_y$ .

| 7                                                                                                    |                      |
|----------------------------------------------------------------------------------------------------|----------------------|
| 7 п - коэффициент надежности по назначению                                                                                                    |                      |
| КЛАССЫ ОТВЕТСТВЕННОСТИ ЗДАНИЙ                                                                                                    | Зыберете коэффициент |
| риказ №91 Госстроя РБ от 30.10.1992 СНиП 2.01.07 - 85                                                                                                    | Класс I = 1          |
| СНиП 2.01.07 - 85 "Напрузки и воздействия"                                                                                                    | © Класс II = 0.95    |
| Крытые сооружения с трибунами, здания театров,<br>кинотеатров, цирков, крытых рынков, учебных заведений,<br>детских дошкольных учреждений, главные корпуса ТЭС, ЛЭС. | С Класс III = 0.9    |
|                                                                                                    | 🔿 Другое             |
| КЛАСС II 0.95                                                                                                    | 0.80                 |

Рис. 2.7. Выбор коэффициента надежности по

назначению  $\gamma_{\text{n}}$ 

| ЗЛЕМЕНТЫ КОНСТРУКЦИЙ<br>(фрагмент таблицы 8')                                                                                                    | Коэффициент<br>условий работы | Выберете 1 | коэффициент |
|----------------------------------------------------------------------------------------------------|-------------------------------|------------|-------------|
| <ol> <li>Сжатые элементы ферм перекрытий под зала<br/>теотрор илибор инистортнор под трибинаци.</li> </ol>                                                        | ми                            | 0          | 1.05        |
| помещениями магазинов, книгохранилищи арх<br>помещениями магазинов, книгохранилищи арх<br>вов и т.п. при весе перекрытий, равном или бо<br>шем временной нагрузки | ли-<br>рль-<br>               | ·          | 1           |
| <ol> <li>Сжатые основные элементы (кроме опорни<br/>решетка составного таврового сечения из угол</li> </ol>                                                       | ых)<br>Ков                    | C          | 0.95        |
| сварных ферм покрытий и перекрытий (наприм<br>стропильных и аналогичных ферм) при гибкос<br>отностительно оси х а также у превышающей                             | иер<br>сти<br>ли-             | 0          | 0.9         |
| бо равной 60                                                                                                    |                               | 0          | 0.8         |

Рис. 2.8. Выбор коэффициента условий работы  $\gamma_{\rm c}$ 

| юлица т | Гаолица 2 Гаоли<br>Класс ст | гали по СНи | ца 5  <br>П II-23-81 * | "Стальны | е конструкц | ж."                                                                                                    |                |
|---------|-----------------------------|-------------|------------------------|----------|-------------|----------------------------------------------------------------------------------------------------|----------------|
| Сталь   | Толщина, мм                 | Ryn, M⊓a    | Run, MПa               | Ry, M⊓a  | Ru, M⊓a     |                                                                                                    | Сталь          |
| C235    | От 2 до 20                  | 235         | 360                    | 230      | 350         |                                                                                                    | ⊙ C235 ◯ C285  |
| C235    | Св. 20 до 40                | 235         | 360                    | 220      | 350         |                                                                                                    |                |
| C245    | От 2 до 20                  | 245         | 370                    | 240      | 360         |                                                                                                    | C C245 C C345  |
| C245    | Св. 20 до 30                | 235         | 370                    | 230      | 360         |                                                                                                    |                |
| C255    | От 4 до 10                  | 255         | 380                    | 250      | 370         |                                                                                                    |                |
| C255    | Св. 10 до 20                | 245         | 370                    | 240      | 360         | C C255     C     C | C C255 C C345K |
| C255    | Св. 20 до 40                | 235         | 370                    | 230      | 360         |                                                                                                    |                |
| C275    | От 2 до 10                  | 275         | 390                    | 270      | 380         |                                                                                                    | C C275 C C375  |
| C275    | Св. 10 до 20                | 275         | 380                    | 270      | 370         | •                                                                                                    |                |

Рис. 2.9. Выбор класса стали

#### Шаг 5. Задание предельной гибкости стержня $\lambda_u$

| Предельные гибкости для сжатых стержией (СНиП II-23-81*, Т                                | аблица 19*)  |
|-------------------------------------------------------------------------------------------|--------------|
| Задаемся гибкостью стержия - 🛛 90 🔆                                                       | Выберете     |
| ЭЛЕМЕНТЫ КОНСТРУКЦИЙ Предельная гибкость                                                  | 💿 180 - 60 α |
| сжатых элементов                                                                          | C 120        |
| . Пояса, опорные раскосы и стойки, передающие                                             | Ο 210 - 60 α |
| а) плоских ферм, структурных конструкций и<br>простванственных конструкций из труб и цар- | C 220        |
| ных уголков высотой до 50 м                                                               | 🔿 Другое     |
| труб и парных уголков высотой св. 50 м 120                                                | 120          |
|                                                                                           |              |

Рис.2.10. Задание предельных гибкостей для сжатых стержней

Для задания предельной гибкости  $\lambda_u$  необходимо нажать на кнопку  $\lambda_u^{-}$  (Таблица 4) в случае сжатого стержня (рис. 2.10), и на кнопку  $\lambda_u^{+}$  (Таблица

5) в случае растянутого стержня (рис. 2.11) в дополнительной панели инструментов.

Значения предельных гибкостей для конкретных стержней можно взять из т.19\*[2].

| ЭЛЕМЕНТЫ КОНСТРУКЦИИ                                                                  | Предельная г<br>при воздейс: | ибкость растянут<br>гвии на конструкі | ых элементов<br>ции накгрузок | Выберете       |
|---------------------------------------------------------------------------------------|------------------------------|---------------------------------------|-------------------------------|----------------|
|                                                                                       | Динамических                 | Статических                           | От кранов и<br>ж/д составов   | C 200          |
| <ol> <li>Пояса и опорные раскосы плоских фер<br/>и структурных конструкций</li> </ol> | ом 250                       | 400                                   | 250 🔺                         | © 250<br>© 300 |
| 2. Элементы ферм и структурных конст<br>ций, кроме указанных в поз. 1                 | рук- 350                     | ) 400                                 | 300                           | C 350          |
| 3. Нижние пояса подкрановых балок и фе                                                | рм -                         | 32                                    | 150                           | O 400          |
| 4. Элементы вертикальных связей меж                                                   | кду 300                      | ) 300                                 | 200                           | С Другое.      |

Рис.2.11. Задание предельных гибкостей для растянутых стержней

Шаг 6. Выбор типа сечения стержня

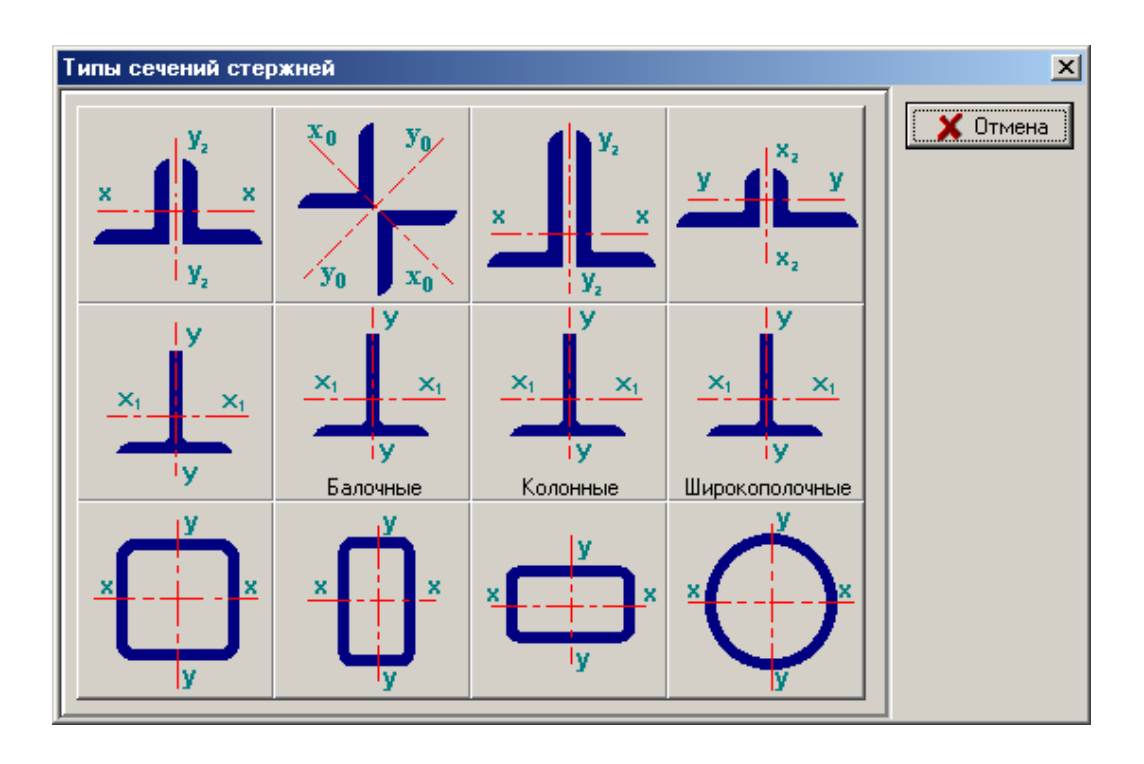

Рис. 2.12. Выбор типа сечения стержня

Для выбора типа подбираемого сечения стержня необходимо нажать на кнопку . Перед вами появится окно, представленное на рисунке 2.12.

#### Шаг 7. Задание толщины фасонки

В случае выбора сечения из двух равнополочных или не равнополочных уголков перед вами появится окно выбора толщины фасонки<sup>4</sup> (рис. 2.13 [a]). В случае неправильного выбора будет выдано сообщение об ошибке (рис. 2.13 [б]).

В фермах с узлами на фасонках, толщина фасонок принимается в зависимости от усилий в стержнях решетки (как правило, по усилию в опорном раскосе, где усилие является максимальным). В фермах с пролетом более 24 метров допускается применение 2-х фасонок с разностью толщин не более 2мм.

Рекомендуемые толщины фасонок представлены в приложении

2.

<sup>&</sup>lt;sup>4</sup> В случае автоматического расчета толщина фасонки подбирается автоматически.

| Vel                 | Расчетное            |                                      |
|---------------------|----------------------|--------------------------------------|
| Рекомендуемые тол   | щины фасонок         |                                      |
| Максимальное усил   | не в стержне 3725.80 | kN                                   |
| Величниа усилия, kN | Толщина фасони       | н, вия                               |
| N <= 150            | б                    |                                      |
| 150 < N <= 250      | 8                    |                                      |
| 250 < N <= 400      | 10                   | Information X                        |
| 400 < N <= 600      | 12                   |                                      |
| 600 < N <= 1000     | 14                   | Толщина фасонки выбрана неправильно! |
| 1000 < N <= 1400    | 16                   |                                      |
| I                   | СК                   |                                      |

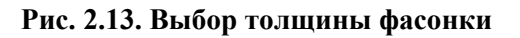

#### Шаг 8. Сортамент

После выбора толщины фасонки вы попадаете в окно, в котором по требуемому радиусу инерции (в случае сжатого стержня) и требуемой площади сечения осуществляется конструирование сечения стержня.

Если сечение не прошло по прочности или устойчивости, будет выдано сообщение об соответствующей ошибке. При нажатии на кнопку **Yes**, будет осуществлен возврат к началу **шага** 7, в противном случае – осуществлен переход к **шагу 9**.

| Сортам | ент        |                                               | 12                                                               |           |                     |         |         | X       |
|--------|------------|-----------------------------------------------|------------------------------------------------------------------|-----------|---------------------|---------|---------|---------|
| Равноп | олочные уг | олки по ГОСТ<br>іх,тр<br>іу,тр<br>х<br>м<br>М | Г 8509 - 86<br>= 3.333 см<br>= 3.333 см<br>уголка = 1<br>Принять | 7.4104 см | <b>^2</b><br>Отмена | 1       | ×       | /2<br>X |
| Ь, ММ  | t, mm      | В1, мм                                        | А, см^2                                                          | z0, см    | İX, CM              | іх0, см | іуО, см | Macc    |
| 100    | 6.5        | 12                                            | 12.8                                                             | 3.09      | 3.09                | 3.88    | 1.99    | 10.1    |
| 100    | 7          | 12                                            | 13.8                                                             | 3.08      | 3.08                | 3.88    | 1.98    | 10.8    |
| 100    | 8          | 12                                            | 15.5                                                             | 3.07      | 3.07                | 3.87    | 1.98    | 12.2    |
| 100    | 10         | 12                                            | 19.2                                                             | 3.05      | 3.05                | 3.84    | 1.96    | 15.1    |
| 100    | 12         | 12                                            | 22.8                                                             | 3.03      | 3.03                | 3.81    | 1.95    | 17.9    |
| •      | -          |                                               |                                                                  |           |                     |         |         | •       |

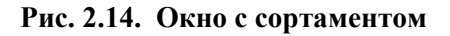

#### Шаг 9. Уточнение расчетного сопротивления стали R<sub>y</sub><sup>5</sup>

Как известно, расчетное сопротивление стали  $R_y$  как в фасонном, так и в листовом прокате зависит от толщины элемента. Поэтому пользователям предлагается уточнить  $R_y$  (рис 2.15). В случае неправильного выбора будет выдано сообщение об ошибке и осуществлен возврат к началу **шага 8**. Здесь возможен и второй случай.

Например, вы выбрали сталь C285, у которой максимальная толщина фасонного проката составляет 20 мм, а в сортаменте выбрали равнополочный уголок 250x30. Естественно, толщина уголка превышает максимальную толщину проката для стали C285. В этом случае будет выдано сообщение об ошибке (рис. 2.16).

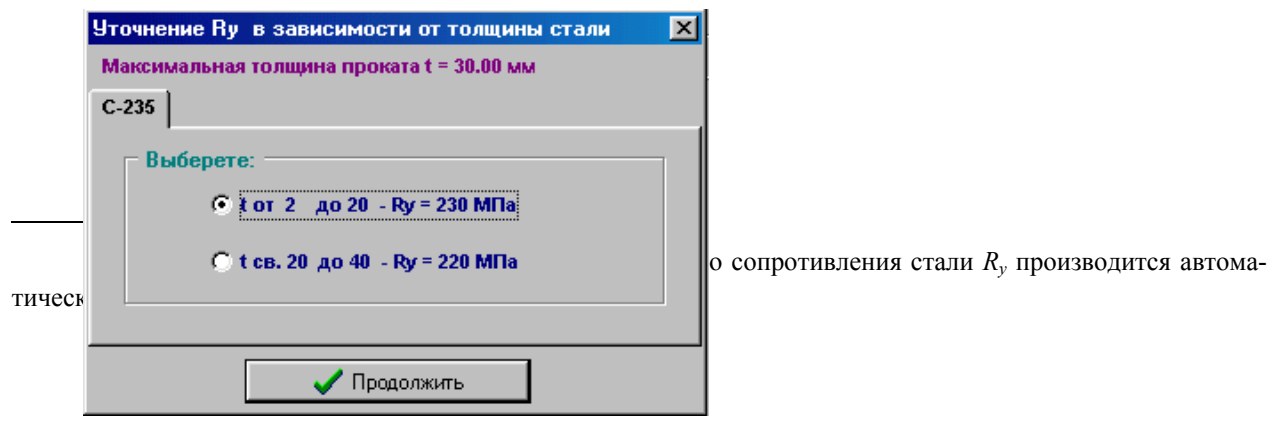

Рис. 2.15. Уточнение расчетного сопротивления стали R<sub>v</sub>

| Informati | on X                                                                                                    |  |
|-----------|----------------------------------------------------------------------------------------------------|--|
| ٩         | ) Максимальная толщина выбранного Вами проката t=30.00 мм больше максимальной толщины (20 мм) для проката из стали C285. Измените толщину проката или класс стали. |  |
|           | OK                                                                                                    |  |

Рис. 2.16

После нажатия клавиши **Ok**, нажав на кнопку **R** в дополнительной панели управления можно самостоятельно вернуться к **шагу 4**, чтобы поменять класс стали, или к **шагу 7**, чтобы изменить толщину прокатного элемента.

#### Шаг 10. Просмотр результатов расчета

Находясь в окне просмотра результатов (рис. 2.17) вы можете выполнить ряд действий. Если результаты расчета вас не устраивают (например, недонапряжение больше 5%), можно войти в сортамент и выбрать новый стержень. Для этого необходимо нажать на клавишу Типы сечений стержней . Если же результаты расчета стержня вас устраивают, вы можете сохранить их на диск. Для этого необходимо нажать на кнопку Сохранить . Результаты расчета будут записаны в текстовый файл в Windows-кодировке в текущий каталог, выбранный вами в шаге 2. При этом, если такой файл существует, то вы можете записать поверх него.

Для продолжения расчета необходимо нажать на клавишу **Продол**жить. При этом все последующие результаты расчета будут добавляться в конец файла (возврат к **шагу 3**). Для начала расчета нового объекта нажмите на кнопку Сначала (возврат к **шагу 2**).

Для просмотра, редактирования и печати подробных результатов расчета нажмите на кнопку **Просмотр**. Для просмотра и печати результатов расчета в виде таблицы нажмите на кнопку **Таблица**.

Контрольные распечатки подробных результатов расчета и итоговой таблицы приведены в **приложении 3**.

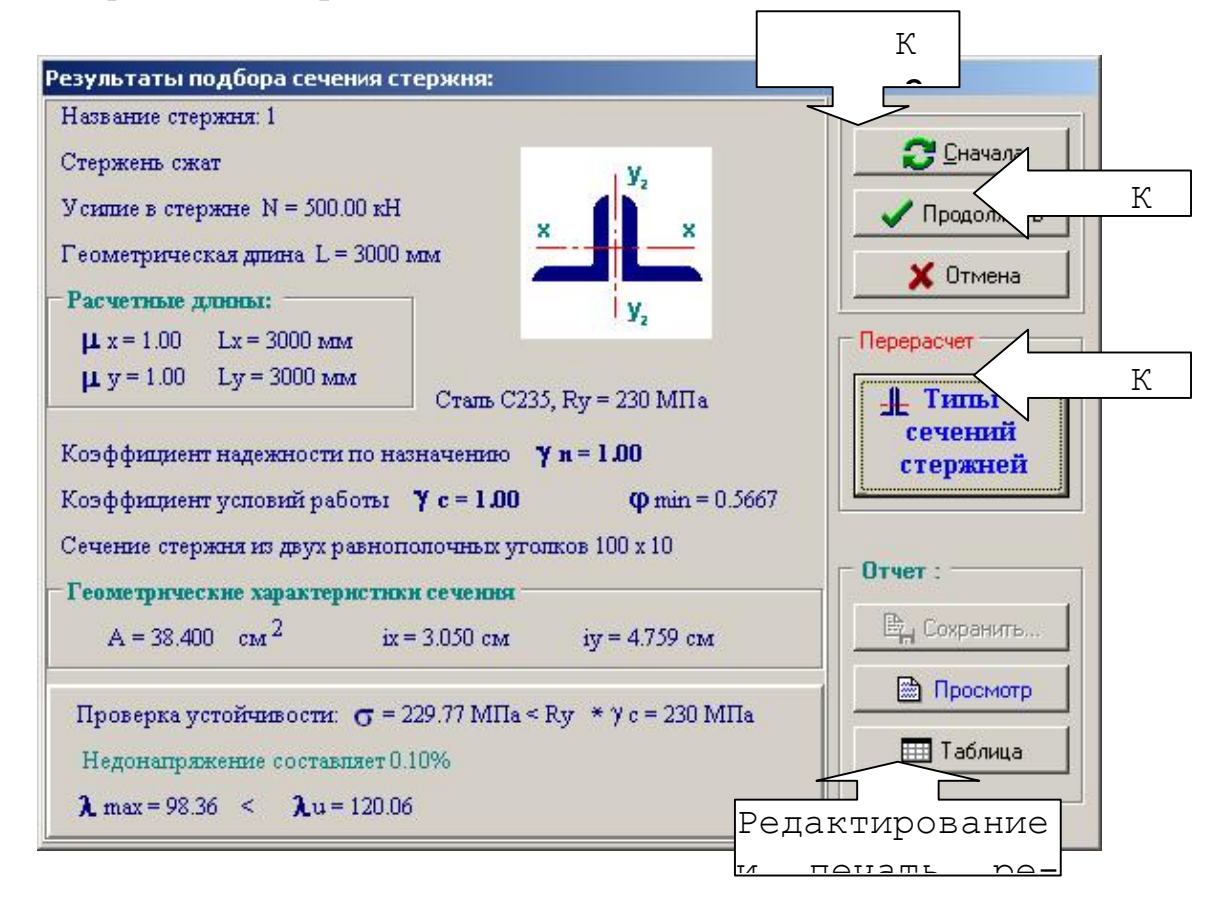

Рис. 2.17. Результаты расчета стержня

Шаг 11. Просмотр, редактирование и печать результатов расчета

Вся обработка результатов расчета осуществляется во встроенном в программу текстовом редакторе Rich Editor (рис. 2.18).

Работа с редактором аналогична работе с редактором MS Word.

Для открытия сохраненного документа жмите кнопку **Открыть** Чтобы напечатать текущий документ, нажмите кнопку **Печать** на стандартной панели инструментов. Для сохранения внесенных в документ изменений – кнопка **Сохранить** .

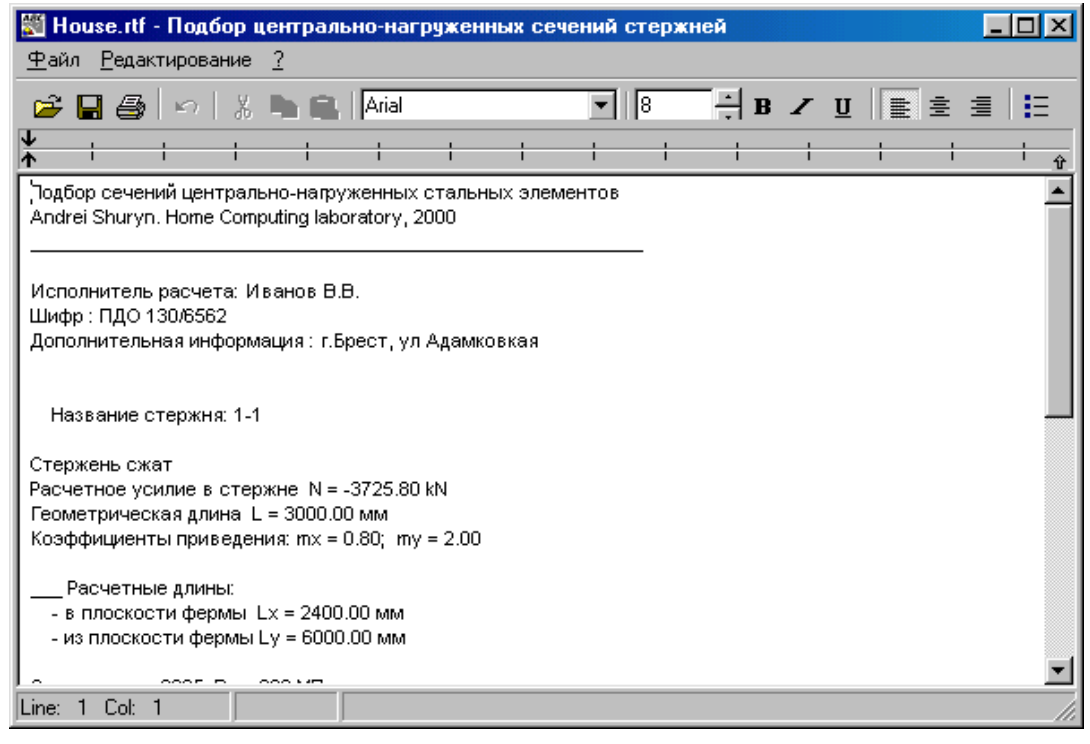

Рис. 2.18. Редактирование результатов расчета

При печати таблицы с результатами необходимо установить войти в меню **Файл**, выберете пункт - **Макет страницы...** Появится окно

| Макет страницы                                                                               | <u>? ×</u>                                                                                                    |
|----------------------------------------------------------------------------------------------|----------------------------------------------------------------------------------------------------|
| Бумага<br><u>Размер: А4 210 x 297 мм</u><br>Ист <u>о</u> чник: Ленточный податчик            | Образец                                                                                                    |
| Ориентация Поля (мм)<br>С книжная девое: 15 дравое: 15<br>е дльбомная верхнее: 20 нижнее: 20 | In advances of the second second seco |
| Верхний колонтитул: 🕼                                                                        |                                                                                                    |
| Нижний колонтитул: Страница &р                                                               |                                                                                                    |
| ОК                                                                                           | Отмена Прин <u>т</u> ер                                                                                                    |

Рис. 2.19. Окно макета страницы

Чтобы таблица полностью разместилась на листе, вы должны убедиться, что установлена альбомная ориентация страницы, и левое и правое поля страницы установлены по 10-15 мм.

### ПРИЛОЖЕНИЕ 1. КЛАССЫ ОТВЕТСТВЕННОСТИ ЗДАНИЙ И СО-ОРУЖЕНИЙ ЖИЛИЩНО – ГРАЖДАНСКОГО И ПРОИЗВОДСТВЕН-НОГО НАЗНАЧЕНИЯ

Согласно приказу Госстроя РБ от 30 октября 1992 г. № 91

**<u>КЛАСС I.</u>** Коэффициент надежности по назначению  $\gamma_n = 1.0$ 

Жилые дома:

- высотой 9 этажей и более;

Общественные здания:

- детские дошкольные сооружения;
- учебные заведения всех видов (школы, училища, вузы, учебные комбинаты);
- внешкольные учреждения для детей и подростков;
- больницы на 100 коек и более, родильные дома и акушерские корпуса;
- предприятия розничной торговли с торговой площадью 200 кв. метров и более;
- предприятия общественного питания на 200 мест и более;
- предприятия бытового обслуживания на 150 мест и более;
- гостиницы, санатории, учреждения отдыха и туризма;
- мотели, кемпинги, пансионаты, профилактории вместимостью 250 мест и более;
- театры, цирки, кинотеатры, концертные и танцевальные залы, дворцы и дома культуры, клубы, музеи, выставочные залы, библиотеки, государственные архивы;
- административные здания, кроме входящих в группу В (СНиП II-84-78);
- конструкторские, проектные, изыскательские, научноисследовательские и комплексные институты, организации, вычислительные центры;
- крытые спортивные сооружения с трибунами на 400 мест и более;
- вокзалы всех видов;

- кооперированные и блокированные комплексы общественных, общественно-торговых и культурных центров;
- промышленные объекты (заводы, фабрики, крупные цеха, предприятия с вредными выделениями);
- сельскохозяйственные и производственные объекты (крупные животноводческие 400 и более коров, 1000 и более голов откорма, на 5 тыс.
   и более свиней, птицеводческие фермы и фабрики свыше 10 тыс.).

<u>КЛАСС II.</u> Коэффициент надежности по назначению  $\gamma_n = 0.95$ 

Жилые дома:

- Высотой 3 этажа и более;

Общественные здания:

- больницы с количеством коек 100 мест и более;
- поликлиники, амбулатории, станции скорой помощи, женские консультации, санитарно-эпидемиологические станции, аптеки;
- предприятия розничной торговли с площадью свыше 50 кв. метров;
- предприятия бытового обслуживания с количеством рабочих мест свыше 5;
- мотели, кемпинги, пансионаты, профилактории вместимостью до 250 мест;
- административные здания, входящие в группу В (СНиП II-84-78);
- крытые спортивные сооружения без мест для зрителей, а также с местами для зрителей до 250;
- отдельные здания промышленного типа, сельскохозяйственные, производственные фермы и комплексы, не вошедшие в I класс ответственности.

#### 

- жилые дома до 3-х этажей;
- здания вспомогательного и хозяйственного назначения в составе комплексов общественного, промышленного и сельскохозяйственного назначения;

- временные здания с сооружения;
- предприятия розничной торговля с торговой площадью до 50 кв. м.;
- предприятия общественного питания с количеством мест до 20;
- предприятия бытового обслуживания с количеством мест до 5.

### ПРИЛОЖЕНИЕ 2. РЕКОМЕНДУЕМЫЕ ТОЛЩИНЫ ФАСОНОК

### Таблица 1.

| Максимальное усилие в стержне<br>решетки, кН | Толщина фасонки, мм |
|----------------------------------------------|---------------------|
| $N \leq 150$                                 | 6                   |
| $150 < N \leq 250$                           | 8                   |
| $250 < N \le 400$                            | 10                  |
| $400 < N \leq 600$                           | 12                  |
| $600 < N \le 1000$                           | 14                  |
| $1000 < N \le 1400$                          | 16                  |
| $1400 < N \le 1800$                          | 18                  |
| N ≥ 1800                                     | 20                  |

### ЛИТЕРАТУРА

- СНиП 2.01.07 85. Нормы проектирования. Нагрузки и воздействия. Госстрой СССР. М.: ЦНИТП Госстроя СССР. 1986 г. 36 с.
- СНиП II-23-81\*. Стальные конструкции. Госстрой СССР. М.: ЦНИТП Госстроя СССР. 1989 г.
- Пособие по проектированию строительных конструкций (СНиП II-23-81\*). Госстрой СССР. 1989 г.
- А.Б. Шурин, А.В. Мухин. Система автоматизированного проектирования центрально – нагруженных стальных стержней «Shumax». Эффективные строительные материалы, конструкции и технологии. Сб. трудов. БГТА – 2000 г.
- 5. СНиП III-18-75 «Правила производства и приема работ. Металлические конструкции». Госстрой СССР.
- 6. Справочник проектировщика. В 3ч. «Металлические конструкции»; М.: издательство АСВ 1998г.
- А. П. Мандриков. Примеры расчета металлических конструкций. Издание 2-е. Москва, Стройиздат – 1991г.

### УЧЕБНОЕ ИЗДАНИЕ

Составители:

Андрей Брониславович Шурин Анатолий Викторович Мухин

### МЕТОДИЧЕСКИЕ УКАЗАНИЯ

(Инструкция пользователя)

по проектированию центрально - нагруженных стальных стержней с использованием ИВК «*SHUMAX*» по дисциплине «*МЕТАЛЛИЧЕСКИЕ КОНСТРУКЦИИ*» для практических занятий, курсового и дипломного проектирования Для студентов специальности «*ПРОМышленное и гражданское строительство»* (70 02 01) очной и заочной форм обучения

Ответственный за выпуск: Шурин А.Б. Редактор: Строкач Т.В. Корректор: Никитчик Е.В. Подписано к печати . Формат 60х84 1/<sub>16</sub>. Усл. печ. л. . Уч. изд. л. . Зак. № . Тираж 50 экз. Отпечатано на ризографе учреждения образования «Брестский государственный технический университет».

224017, г. Брест, ул. Московская, 267.